### BREVE GUIDA ALL'USO DEL REGISTRO ELETTRONICO ARGO SCUOLA NEXT

### Istruzioni per il primo accesso a Scuolanext

Per accedere al servizio le famiglie dovranno:

- collegarsi ad Internet mediante PC o tablet che supporti il browser Mozilla – Firefox (consigliato), Google chrome, Safari. Non utilizzare Internet Explorer.
- digitare indirizzo web (<u>www.SC24413.scuolanext.info</u> o tramite link dal sito di Istituto) e password d'accesso temporanea
- completare l'Identificativo utente e la password e cliccare su Entra

(le funzioni di creazione, modifica e cancellazione degli accounts di Scuolanext di genitori e alunni sono gestite dalla scuola).

Al primo accesso il programma avvia una funzione di personalizzazione, obbligatoria, delle credenziali di accesso.

E' possibile definire qualsiasi identificativo/password, rispettando le seguenti condizioni:

| Primo Accesso                                                                                                    |                                                                                                    |
|----------------------------------------------------------------------------------------------------|----------------------------------------------------------------------------------------------------|
| Questo è il tuo primo acceso al sistema Argo Scuolane<br>nuovi codici che saranno poi necessari per i futuri acce<br>ed è possibile stabilire un nuovo identificativo utente e | t, prima di poter utilizzare tutti i servizi disponibili è necessario scegliere i<br>ssi a Scuolanet. In questa fase è necessario specificare la password attuale<br>una nuova password. |
| Codici Attuali                                                                                                    | Nuovi Codici                                                                                                    |
| Nominativo Utente                                                                                                    | Identificativo Utente                                                                                                    |
| CISOTTO GIUSEPPE                                                                                                    | CISOTTO                                                                                                    |
| Identificativo Utente                                                                                                    | Nuova Password                                                                                                    |
| 293a51240c0d469e                                                                                                    | ••••••                                                                                                    |
| Password attuale                                                                                                    | Conferma Password                                                                                                    |
|                                                                                                    | •••••                                                                                                    |
| Awertenza: l'identificativo utente deve essere un dato ur<br>utente.                                                                                                    | nivoco; non è perciò possibile specificare un identificativo scelto da un altro                                                                                                    |
|                                                                                                    | 🖌 Invia i nuovi dati                                                                                                    |

*Identificativo*: non si può specificare un identificativo già scelto in precedenza da un altro utente nella scuola; il programma in questo caso darà un avviso e l'utente dovrà sceglierne un altro.

*Password*: deve avere una dimensione minima di **8** caratteri e può contenere numeri o lettere (si suggerisce di non utilizzare caratteri speciali)

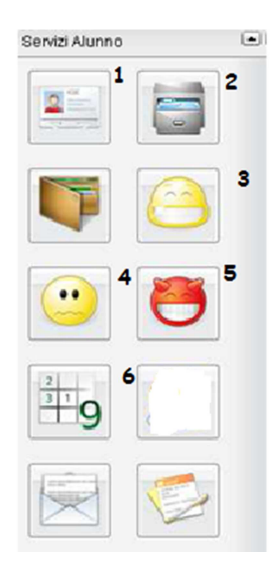

# Nel pannello Servizi alunni posto a sinistra della pagina è possibile accedere ai servizi:

- 1. Dati anagrafici
- 2. Curriculum
- 3. Assenze
- 4. Voti Giornalieri
- 5. Note Disciplinari
- 6. Scrutinio

In caso di necessità

Cliccare sul pulsante er aprire Manuale registro Genitori

| acossiere o Scuciatiech tellfwear<br>te e procevant e cáccare ou 1916 | izarvala ale taniglis inserira<br>nº . |
|-----------------------------------------------------------------------|----------------------------------------|
| 2938 91 2400004899                                                    |                                        |
|                                                                       |                                        |
|                                                                       |                                        |

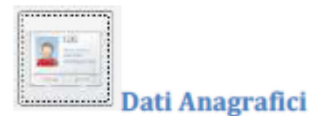

| Dati Anagrafic   | l.               |                      | *                    |
|------------------|------------------|----------------------|----------------------|
| Cognome:         | ALBERTI          | Name:                | NICOLA               |
| Dala di Nascila: | 01/06/1997       | Sesso:               | 🖲 Maschio 🔿 Fernmina |
| Codice Fiscale:  | LBRNQL97H03F770U | Comune di Nassita:   | NOTTADILIVENZA       |
| Cittadinariza:   | PRALIANA         | Comune di Residenza: | 0DERZ0               |
| Cap:             | 31048            | Via:                 | MA SGARBARIOL 41     |
| Telefono:        | ITR-0422710439   |                      |                      |

Visualizza i dati anagrafici dell'alunno.

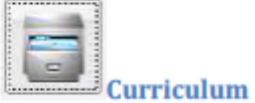

# Visualizza il curriculum scolastico dell'alunno. I campi media ed esito vengono visualizzati se la scuola ha deciso di rendere

visualizzabili i voti per l'anno corrente.

| Cun | niculium Alunno |         |       |                          |
|-----|-----------------|---------|-------|--------------------------|
|     | Anno            | Classe  | Media | Esito                    |
| C   | 2001/2808       | 1C ITER | 8.42  | Piomossula a seturistra  |
| 0   | 2009/2109       | 20 MER  | 6.62  | Piomossala a settenikre  |
| 0   | 2009/3810       | 20 TER  | 8.75  | Promoceala a seteratore  |
| 8   | 2010/2611       | AC THEM | 5.83  | Non Promossora           |
| 0   | 2011/2012       | 40 TER  | 6.50  | Piomossala a settenikre. |
| 0   | 2012/2012       | SC THER | 7.22  | Ammi excitata            |

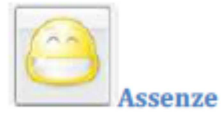

visualizza le assenze e i ritardi giornaliere dell'alunno.

| Assenze Giornaliere      |         |                                                            |   |
|--------------------------|---------|------------------------------------------------------------|---|
| Assenze                  | Uscite  | Ritardi                                                    |   |
| 03/09/2014 🌮             |         |                                                            | ^ |
| 04/09/2014               |         |                                                            |   |
| 06/09/2014 🌮             |         |                                                            |   |
|                          |         | 09/09/20149                                                | - |
| 12/09/2014               |         |                                                            |   |
| 16/09/2014               |         |                                                            |   |
| 19/09/2014               |         |                                                            |   |
|                          |         | 23/08/2014                                                 | - |
|                          |         | 24/09/2014                                                 |   |
| 25/09/2014               |         |                                                            |   |
| 26/09/2014               |         | 10                                                         |   |
|                          |         | 29/08/2014                                                 | ~ |
| 💡 Glustifica 🜀 Assenze p | er Mose | Totale Assence: 12<br>Totale Uscite: 2<br>Totale Ritardt 4 |   |

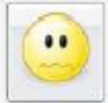

#### Voti Giornalieri

Visualizza i voti giornalieri ovvero quelli immessi tramite le funzioni del registro del professore integrato su Scuolanext (Didargo) (oltre alle eventuali assenze).

E' possibile anche filtrare il prospetto per data e per

|         |           |   |          | 14 Filtra |
|---------|-----------|---|----------|-----------|
| materia | tramite i | i | pulsante |           |

| - |
|---|
| 2 |
| ¥ |
|   |

| Vati Giornalieri  |                                 |  |
|-------------------|---------------------------------|--|
| ECONORIA AZENEAL  | E                               |  |
| 39.19.2912        | Voto Stritto sal (9.01)         |  |
| 28.11/2012        | Note etc. (A)                   |  |
| 24/11/2012        | Accessio (A)                    |  |
| 18/12/29 12       | Accente (A)                     |  |
|                   | Voto Bivitta sei- (5.20)        |  |
| EDUCATIONE PISICA | <u>}</u>                        |  |
| 48-16-29.12       | Voto Pratiko sel + (8.34)       |  |
| 13/15/2012        | Voto Pirati so sei 1.0 (8.510)  |  |
| 19/15/2012        | Assente (A)                     |  |
| 20/15/2012        | Accestic (A)                    |  |
| REAL              |                                 |  |
| 29.70.2912        | Vita Chale Set (9.00)           |  |
| 12/10/2012        | Veto crate quatre (4.84)        |  |
| 19/10/2012        | ACCENTO (#)                     |  |
| 22/11/2012        | 1004 KT0 (A)                    |  |
| 24/11/2012        | Vota O valo austrio 1/2 (4.510) |  |
| 19.912913         | Voto Drate cinque (5.8.6)       |  |
| GEOGRAPH          |                                 |  |
| 09.10.2012        | Vota Orale paths (7.84)         |  |
| 17/11/2012        | Voto Drole cinque (S.E.E)       |  |
| 29/11/2012        | Assente (A)                     |  |
| 23/11/2012        | Access the (A)                  |  |
| 27/10/2012        | Voto Ora le sette 1.0 (7.58)    |  |
| 39 11:2012        | Noto Deale circus (5.810)       |  |
| 18/12/20 12       | AGGE (10 (K)                    |  |
| 21/12/2912        | Vota O tale sette - (8.7.8)     |  |

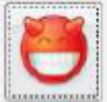

## Note Disciplinari

Consente alle famiglie la visione di eventuali note disciplinari che riguardano il proprio figlio. Una volta presa visione della nota, essa non potrà più essere rimossa dal docente che l'ha scritta. Solo il dirigente può, in casi particolari, annullarla.

# 

Consente la visualizzazione dei voti dello scrutinio, il prospetto è organizzato per periodi selezionabili (gestiti nella classe di frequenza dell' alunno).

|                       |                       |                    |                  |         | _ |
|-----------------------|-----------------------|--------------------|------------------|---------|---|
| 34 PERIODO INTERMEDIO | 1º PERIODO INTERMEDIO | PRIMO QUADRIMESTRE | SCRUTINIO FINALE |         |   |
| Materia               |                       | Vete               |                  | Assenze |   |
| RELIGIONE             |                       | MOLTS              | 8                | 0       |   |
| milwio 0              |                       | DTTO               |                  | 2       |   |
| STORIA                |                       | DTTO               |                  | 1       |   |
| NOLESE                |                       | OTTO               |                  | 2       |   |
| TEDE9C0 2L            |                       | OTTO               |                  | 1       |   |
| ECONOMIA AZIENDALE    |                       | DETTE              |                  | 0       |   |
| MATEMATICA            |                       | DTTO               |                  | 1       |   |
| INFORMATICA           |                       | DTTO               |                  | 0       |   |
| DRITTO ED ECONOMIA    |                       | OTTO               |                  | 1       |   |
| GECORAFIA             |                       | NOVE               |                  | D       |   |
| SCIENDE               |                       | DTTO               |                  | 0       |   |
| FIBICA                |                       | BETTE              |                  | 1       |   |
| EDUCAZIONE FISICA     |                       | OTTO               |                  | 1       |   |
| CONDUTTA              |                       | DIECI              |                  |         |   |

Pagina 10 di 28